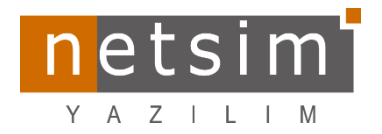

[Tarih:17.03.2023]

## EYT'den emekli olanlar için işlem listesi

1- Personelin "8" Koduyla işten Çıkış kaydı Eklenir (8- Emekli (yaşlılık) veya toptan ödeme nedeniyle).

|                           |                        | 2                    |                |               |                            |                            |                    |           |          |       |        |            | İ                                     | <b>şten Ayrılı</b> :<br>37 Ta | <b>ş İşlemle</b> ı<br>mamlandı | ri 🕐   |
|---------------------------|------------------------|----------------------|----------------|---------------|----------------------------|----------------------------|--------------------|-----------|----------|-------|--------|------------|---------------------------------------|-------------------------------|--------------------------------|--------|
| Personel no 37 Adi        | soyadı Özalp Dağbağ    |                      |                | Firma İşye    | i Endustriyel Fabrika      | <u>^</u>                   |                    |           |          |       |        |            |                                       |                               |                                |        |
| Sistem Şifresi            | Çıkış Hareketleri      | İşlem Günlükle       | eri            |               |                            |                            |                    |           |          |       |        |            |                                       |                               |                                |        |
| İşyeri Şifresi            | Hareket No Tarih       | Kayıt Durumu         | Ayrılış Tarihi | Referans No   | SGK Neden                  |                            | SGK Bildirge Gönde | Gerekçesi | Açıklama | Sonuç | S 🔶    | Kodu       | Alan Adı/Parametre                    | Değer                         | Birim                          | Ka Zor |
|                           |                        | =                    | =              | BC            | RBC                        |                            | -                  | RBC       | =        | RBC   | - 1    | 50001      | Bulunduğunuz Dönem                    |                               | 3                              | 🖉 н 🔳  |
| 🛱 Cıkıs Bildirgesi Gönder | 643 17.03.202          | 3 🗸 Onaylandı        | 17.03.2023     |               | 8- Emeklilik (yaşlılık) ve | eye toptan ödeme nedeniyle |                    |           |          |       | 2      | 50002      | Önceki Donem                          |                               | 2                              | И П    |
| So çikiş bilangesi döndel |                        |                      |                |               |                            |                            |                    |           |          |       | - 3    | 50003      | Belge Türü                            |                               | 1 1                            |        |
|                           |                        |                      |                |               |                            |                            |                    |           |          |       |        | 50004      | Prim İkramiye                         | 612.0                         | 00,93 0                        |        |
|                           |                        |                      |                |               |                            |                            |                    |           |          |       | - 6    | 50005      | Eksik Gün Savsı                       |                               | 0                              | Вны    |
|                           |                        |                      |                |               |                            |                            |                    |           |          |       | - 7    | 50007      | Eksik Gün Nedeni                      |                               |                                |        |
|                           |                        |                      |                |               |                            |                            |                    |           |          |       | - 8    | 50008      | Önceki Dönem Belge Türü               |                               | 1                              | 🖻 н 📼  |
|                           |                        |                      |                |               |                            |                            |                    |           |          |       | - 91   | 50011      | Önceki Prim ikramiye                  |                               |                                | 🔄 н 📼  |
|                           |                        |                      |                |               |                            |                            |                    |           |          |       | > 10   | 50009      | Önceki Dönem Hak Edilen Ücret         | 11.4                          | 86,54                          | 🖻 н 🔳  |
|                           |                        |                      |                |               |                            |                            |                    |           |          |       | - 11   | 50010      | Önceki Eksik Gün Sayısı               |                               | 0                              | II н 🗉 |
|                           |                        |                      |                |               |                            |                            |                    |           |          |       | - 12   | 50012      | Onceki Eksik Gün Neden                |                               | L                              |        |
|                           |                        |                      |                |               |                            |                            |                    |           |          |       |        |            |                                       |                               |                                |        |
|                           | 1/1 + +                | - <b>- √</b> X       | <u>a</u>       | 4             | Ш                          |                            |                    |           |          | Þ     |        |            |                                       |                               |                                |        |
|                           | Verileri Bordrodan Çek | C Verileri S         | Sil            |               |                            |                            |                    |           |          |       |        |            |                                       |                               |                                |        |
|                           | Sonuç                  |                      |                |               |                            |                            |                    |           |          |       |        |            |                                       |                               |                                |        |
|                           | Ayrıntılar Serbest Al  | anlar Sonuç          |                |               |                            |                            |                    |           |          |       |        |            |                                       |                               |                                |        |
|                           | Önceki İşyeri          |                      |                | Yeni İşyeri   |                            |                            |                    |           |          |       |        |            |                                       |                               |                                |        |
|                           | Önceki Görev           | PLANLAMA SORU        | JMLUSU 🤌       | Görev         | <i>\$</i>                  |                            |                    |           |          |       |        |            |                                       |                               |                                |        |
|                           | Önceki İşlem Nokta     | si Endüstriyel Tesis | <b>3</b>       | İşlem Noktası | 3                          |                            |                    |           |          |       |        |            |                                       |                               |                                |        |
|                           | Önceki Firma           | Endustriyel Fabri    | ika 🚊          | Firma İşyeri  | â                          |                            |                    |           |          |       | HI 4   | 10 / 12    | $F : \mathbb{H} \neq \land X \supset$ | 4                             |                                | Þ      |
|                           |                        |                      |                |               |                            |                            |                    |           |          |       | 😮 Deta | y Bilgiler |                                       |                               |                                |        |

## 2- Personelin İşten Ayrılışı için Ücret Bordrosu Yapılır.

|                                                                                                    |                                                                                                    | Personel Ücret Bordrosu<br>218 Onaylandı |
|----------------------------------------------------------------------------------------------------|----------------------------------------------------------------------------------------------------|------------------------------------------|
| Bordro     Personel Ücret Bordrosu 8.25     İşyeri     Endustriyel Fabrika       Ay     Mart     • Yıl     2023       Açıklama     2023-Mart EVT Ayrılış Bordrosu     Personel     • • • • • • • • • • • • • • • • • • • | Takip no       Tarih     17.03.2023 11:11:57       Özel kod                                                                                                    |                                          |
| Genel Bilgiler Personel Seç Seçil Personeller Puantaj Bilgileri                                                                                                    | Parametreler İşlem Günlükleri Liste Gösterim                                                                                                    |                                          |
| işlemler IKYPNo Personel Adı Soyadı Hee İşlem M Cari Nc, Tah                                                                                                    | Bordroj/Maaş Puantaj Personel Kart Çalışma Parametreleri                                                                                                    |                                          |
| Bütün Personele Bordro Hesapla                                                                                                    | Sra 🔺 Kodu Alan Adi/Parametre Değer Birim Ka Zor                                                                                                    |                                          |
| 🖓 Sadece Secili Personele Bordro Hesapla                                                                                                    | 2 2 2 2 2 2 2 2 2 2 2 2 2 2 2 2 2 2 2                                                                                                    |                                          |
| 🕼 Seçili Personeller İçin Bordro Hesapla                                                                                                    | Le) 1 S0024 Bordro Biglieri Hesaplana Başarılı Uğu H                                                                                                    |                                          |
| E Bütün hesaplananları sil                                                                                                    | 4 2000 Overhet/Brut NetOret AA H                                                                                                    |                                          |
| 🔚 Secili tek personel icin hesaplamavı sil                                                                                                    | 5 S0018 Ucret Tipi Aylik 🕰 H                                                                                                    |                                          |
| Sari kart olustur                                                                                                    | 6 50020 Tanımlanan Ücret 610.246,95 TL 🔣 H 🕅                                                                                                    |                                          |
|                                                                                                    | - 40 50019 Brut Ucret Kazangları 86.831,30 TL 🛃 H 🕅                                                                                                    |                                          |
|                                                                                                    | - 125 50023 Brüt Kazançlar Toplamı 6.6.331,30 TL 🛃 H                                                                                                    |                                          |
|                                                                                                    | 142 SU031 Brut Huzur Hako Odemesi 102 H 102 H                                                                                                    |                                          |
|                                                                                                    | 2 10.5001 Otherheiter trulam 25,000,611 C 26, R E                                                                                                    |                                          |
|                                                                                                    | 3 5002 Puanta Billeri Ra H                                                                                                    |                                          |
|                                                                                                    | 1 S0073 Puantaj Kaynağı Hesaplama 🐼 H 🕅                                                                                                    |                                          |
|                                                                                                    | 👔 🕢 😧 S 50047 Bordro Ayi Puantajian 17,00 Gün 🐻 H 🕅                                                                                                    |                                          |
|                                                                                                    | 6 50038 Sigorta Günü 17,00 Gün 😰 H 🕅                                                                                                    |                                          |
|                                                                                                    | 7 50081 Uzaktan Çalışma 0 Gün 🖳 H 📄                                                                                                    |                                          |
|                                                                                                    | 🕂 8 S0082 Denkleştirilmemiş Puantajlar Saat 👩 🕅                                                                                                    |                                          |
|                                                                                                    | (a) 9 \$0039 Devamaziklar/Rapor Toplam Gün Gün Gağ H                                                                                                    |                                          |
|                                                                                                    |                                                                                                    |                                          |
|                                                                                                    | Solia Vienie inscelusiani Carlo Vienie inscelusiani Carlo Vienie inscelusioni Carlo Vienie inscelusioni Carlo Vienie Vienie |                                          |
|                                                                                                    | 36 S0370 Úrze Olarak Odenen Ekler TL 🐻 H                                                                                                    |                                          |
|                                                                                                    | 🕑 37 S0198 Ek Ücret Kazandan TL 🛃 H                                                                                                    |                                          |
| İşlemler                                                                                                    | 🕒 142 S0203 Prim / Ikramiye / Ek Ödeme / Yardim TL 🔯 H 📺                                                                                                    |                                          |
| Diğer İslemler                                                                                                    | 🕒 160 S0095 Vergler / SGK Primler 🖾 H 📺                                                                                                    |                                          |
| *                                                                                                    | 170 S0268 Kesintiler TL 🔤 H 🖸                                                                                                    |                                          |
|                                                                                                    |                                                                                                    |                                          |
| Parametreler                                                                                                    |                                                                                                    |                                          |
| Thata Mesajianni Gösterme                                                                                                    | Detay Biglier                                                                                                    |                                          |

Daha sonra **1.** işlemdeki "**İşten Ayrılış**" ekranına gelerek **"Verileri Bordrodan Çek"** işlemi yapılıp işten ayrılış bildirgesi gönderilir.

"Kıdem ve ihbar Tazminatı Hesaplanacaksa bu aşamada hesaplanmalıdır."

## 3- Personelin Tekrar İşe Başlaması

Personelin Bordro Parametreleri aşağıdaki gibi güncellenir.

| N                                              | IdTIITIIdI                         |                                             |                                        | J                                                     |      |
|------------------------------------------------|------------------------------------|---------------------------------------------|----------------------------------------|-------------------------------------------------------|------|
|                                                |                                    |                                             |                                        |                                                       |      |
| Personel Bilgileri                             |                                    | des relations                               |                                        |                                                       |      |
| Personel no 37                                 | Genel Bilgiler Bor                 | dro Bliglieri Personel Kart I               | Parametreleri                          |                                                       |      |
| Takip no 82                                    | BPN KayıtDurui İlk Tarih 🔶 Son Tar | ih As <u>ç</u> Ücret Döviz                  | NB Çalışma parametreleri               | 2019/1E 👻                                             | 1    |
| Sicil no 012                                   | 12 🕗 Taman 1.01.2021 31.12.2       | 021 165,52                                  | Brüt İstihdam yasası                   | 00000-Kanun türü yoktur 👻                             |      |
| Adı soyadı Özalo Dağbağ                        | 553 	Aktif 1.01.2022 30.06.2       | 022 5.000                                   | Net Meslek kodu                        | 8189.02 -Kablo İmal Makinesi Operatörü 🚽              |      |
| Eirma isveri personel bilgileri                | 818 √ Onayk 1.08.2022 31.12.2      | 022 0.270,95                                | Net Calisma sekli                      | 1 -Tam Zamanlı 👻                                      |      |
|                                                | 919 🗸 Onayl: 1.01.2023 17.03.2     | 023 🔲 10.246,95                             | Net Sakatlık derecesi                  | Yok                                                   |      |
| IYPE_No Firma Işyeri<br>12 Endustriyel Fabrika | > 922 🗸 Onayk 18.03.2023 👻 31.12.2 | 023 📃 10.246,95                             | Net                                    | Gelir Vergisi istisgası vok                           |      |
|                                                |                                    |                                             | Signata anihu                          | Secural Currentile Dectele British                    |      |
|                                                |                                    |                                             | Sigor ta grubu                         |                                                       |      |
|                                                |                                    |                                             | Sendika                                | 2 -YOK *                                              |      |
|                                                |                                    |                                             | Ücret Bilgileri                        |                                                       | 3    |
|                                                |                                    |                                             | Asgari ücret                           |                                                       |      |
|                                                |                                    |                                             | Ücret tutarı                           | 10 246 95 v Net v                                     |      |
|                                                |                                    |                                             | Toro                                   | A. dl.                                                |      |
|                                                |                                    |                                             | i uru                                  | Aylık                                                 |      |
|                                                |                                    |                                             | Ikramiye %                             | Periyot                                               |      |
|                                                |                                    |                                             |                                        |                                                       |      |
|                                                |                                    |                                             |                                        |                                                       |      |
|                                                |                                    | 1 Adum:                                     |                                        |                                                       |      |
|                                                |                                    | Personelin Emekli olmadan önce              | eki bordro parametrelerinin SON TA     | RİH alanı personelin ayrıldığı tarih olarak değiştiri | lir. |
|                                                |                                    | 2. Adım:<br>Personele tekrar ise başlayacad | ŭu tarih İLK TARİH olacak sekilde ven  | i bir bordro Parametresi kavdı eklenir                |      |
|                                                |                                    | 3. Adım:                                    | ,         ,      ,     ,     ,     ,   |                                                       |      |
|                                                |                                    | Yeni eklenen kaydın parametrel              | eri personelin yeni çalışacağı koşulla | ra göre tekrar düzenlenir.                            |      |
|                                                |                                    | Kayıt Durumu Onaylandı Yapılmalı            | ıdır.                                  |                                                       |      |
|                                                |                                    |                                             |                                        |                                                       |      |
|                                                |                                    |                                             |                                        |                                                       |      |
|                                                |                                    |                                             |                                        |                                                       |      |
|                                                |                                    | VX0                                         | •                                      |                                                       |      |
|                                                |                                    |                                             |                                        |                                                       |      |
|                                                |                                    |                                             |                                        |                                                       |      |

## 4- EYT'den emekli olarak tekrar çalışmaya başlayan personellerin ay sonu bordrosunun yapılması.

Bu personellere bordro yapılırken diğer personellerden ayrı olacak şekilde ve Bordro'nun "*İlk Tarihi Personelin İkinci defa işe başladığı gün*" olacak şekilde seçilerek hesaplanmalıdır.

"Bu adımda Genel bilgilerden ilk tarih gösterildiği gibi değiştirilmez ise hesaplamalar yanlış olacaktır."

|                                                                                                    |                                                                                                    | Personel Ücret Bordrosu                                                            |
|----------------------------------------------------------------------------------------------------|----------------------------------------------------------------------------------------------------|------------------------------------------------------------------------------------|
| Bordro Personel Ücret Bordrosu 8.25<br>Ay Mart • Yil 2023 Nokta MERKEZ ŞUBE 🖇                                                                    | Takip no Tarih 17.03.2023 11:25:52 +                                                                                                    |                                                                                    |
| Agikiama 2023/03 EYT'den Emekli olan Personeller Bordrosu Personel 😵                                                                             | Özel kord                                                                                                    | Bordro Personel Ücret Bordrosu 8.25                                                |
| Genel Bilgler Personel Seç Seçili Personeller Puantaj Bilgileri F                                                                                | arametreler İşlem Günlükleri Liste Gösterim                                                                                                    | Apklama 2023/03 EYT'den Emeki olan Personeller Bordrosu Personel ······ 😵 Özel koc |
| İşlemler     IXYPNo     Personel Adi Soyadi     Hei İşlem I <sup>I</sup> Cari Nic Tat       V V     1     12 Özalp Dağbağ     E     Endüsi     H | Bordro/Maaş Puantaj Personel Kart Çalışma Parametreleri                                                                                                    | Genel Bigler Personel Seç Seçli Personeller Puantaj Bilgieri Parametreler          |
| ង Bütün Personele Bordro Hesapla                                                                                                    | Sira     Kodu     Alan Adi/Parametre     Değer     Birim     K2 Zo       -     2 S0009     Özet Tablo      Image: Compared to the second to the second to the se | of fik tanh 113(03)2028                                                            |
| 🚳 sadece seçii Personele bordro Hesapia<br>🔊 Seçili Personeller İçin Bordro Hesapia                                                              | 1 S0024 Bordro Bilgileri Hesaplama Başarılı 🛃 H 🗐 206 S0025 İstihdam Yasası 00000 🖓 H 🖗                                                                                                    | Son tarih 31.03.2023 23:59:59 -                                                    |
| III Bütün hesaplananları sil                                                                                                    | - 207 S0026 Sigorta Grubu 8 20 H C                                                                                                    | Belge no                                                                           |
| iam seçili tek personel için nesaplamayı sil<br>😵 Cari kart oluştur                                                                              | - 10C S0028 Çalşma Parametre Kodu 2019/1E 🔄 H 🗐                                                                                                    | Belge tarihi -                                                                     |
|                                                                                                    | 10C S0029 Beige furu 02 Eig H  10C S0030 Beyannamede Bildirilecek  √ Evet                                                                                                    | Kesinleşti                                                                         |
|                                                                                                    | - 10C 50394 Saatik Ucret 649,23 IL 2 H =<br>- 10C 50395 Günlük Ücret 6369,26 TL 2 H =                                                                                                    | S Günceleme Bildisi                                                                |
|                                                                                                    |                                                                                                    |                                                                                    |
|                                                                                                    |                                                                                                    |                                                                                    |
|                                                                                                    | 6     S0020     Tanimianan Ücret     610.246,95     TL     CR     H       -     40     S0019     Brüt Ücret Kazandan     £5,169,63     TL     RA     H                                                                                                    |                                                                                    |
|                                                                                                    | - 129 S0023 Brüt Kazançlar Toplami £5.169,63 TL 🛃 H 🗉                                                                                                    |                                                                                    |
|                                                                                                    | 180 50010 Oldencek Tutar 180 50010 Oldencek Tutar 180 50010 Oldencek Tutar                                                                                                    |                                                                                    |
|                                                                                                    | 197 SU022     Yasai kesintiler ropiami     \$357,72     12     \$66     1       -     3     3     3     2     Puantaj Bilgileri                                                                                                    |                                                                                    |
|                                                                                                    |                                                                                                    |                                                                                    |
| İşlemler<br>Diğer İdemler                                                                                                    | Constanting Constanting Constant                                                                                                    |                                                                                    |
| v                                                                                                    | 🔁 8 S0082 Denkleştirilmemiş Puantajlar Saat 🐻 🕅                                                                                                    |                                                                                    |
| Parametreler                                                                                                    |                                                                                                    |                                                                                    |
| 🛛 Hata Mesajlarını Gösterme 1/1 🕇 — A 🗸 X 🔉 🔨                                                                                                    | S Detay Bilgiler                                                                                                    |                                                                                    |
| PB Bordro Listesi 🛛 Personel Ücret Bordrosu 🛛 Personel Ücret Bordrosu 🗴 🛛 Bordro mali tablo ve beyanname işlemi 🛛 Personel Ücret Bordrosu        | trosu                                                                                                    | ·<br>·<br>·                                                                        |

İşlemler bu sıra ile yapılmalıdır. Tekrar işe başlama tarihi aynı gün olan personeller 4 numaralı adımda oluşturulan bordroda topluca hesaplanabilir.

|                                                                                    |                                                                                                    | Bordro mali tablo ve beyanname işlemi<br>221 Giriş                                                                                                    |
|------------------------------------------------------------------------------------|----------------------------------------------------------------------------------------------------|----------------------------------------------------------------------------------------------------|
| Tablo Muhtasar ve Prim Hizmet Beyannamesi V14.036                                  | Takip No                                                                                                    |                                                                                                    |
| Ay Mart v Yil 2023                                                                 | Tarih 17.03.2023 11:29:34 •                                                                                       |                                                                                                    |
| Dönem 2022 Mali Yılı                                                               | Özel Kod                                                                                                    |                                                                                                    |
| Agiklama Mart Ayı Muhtasar Beyannamesi                                             | İşlem Noktası MERKEZ ŞUBE 💙                                                                                       |                                                                                                    |
| Genel Bilgiler Parametreler Detaylar                                               | Dışarı Veri Aktar İşlem Günlükleri Hesaplama Ayrıntıları                                                          |                                                                                                    |
| Değerleri Hesa Sıra Belgenin Belge Tür Düzenler Yeni Ünit. Eski Ünite İşyeri Sır İ | Kodu 🛛 Alt İşveri SSK Sicil SG No T. Adı Soyadı Prim Öde Uzaktarı Hak Edile Prim İkra İşe Giriş ( İşe Giriş / İşb | n Çıkı İşten Çıkı İşten Çıkı Eksik Gür Eksik Gür Meslek Kı İstirahat Tahakkulı Hizmet Dı Hizmet Dı Gelir Verç İlgili Döne Gelir Verç Hesaplan Asgari Üc Gelir Verç Asgari Üc Damga V |
|                                                                                    |                                                                                                    |                                                                                                    |
| Sira DA 01 05510 09 09 0000301 0                                                   | 6 000 0953069 1891815 Özalp Dağbağ 17 0 6831.30 0.00 17                                                           | 03  8      8189.02  2  A  03  2023    5806.61    870.99  870.99  0.00  51.85  0.00                                                                                                   |
| L 1 A 02 00000 09 09 0000301 0                                                     | 6 000 0953069 1891815 Özalp Dağbağ 14 0 5169.63 0.00 18 03                                                        | 8189.02 2 A 03 2023 4781.91 717.29 717.29 0.00 39.24 0.00                                                                                                    |
|                                                                                    |                                                                                                    |                                                                                                    |
|                                                                                    |                                                                                                    |                                                                                                    |
|                                                                                    |                                                                                                    |                                                                                                    |

|                                                                                                    |                                                                                                    | SÍGORTA                                                                                                    | LI ÇALIŞAN B                                                                                                    | İLGİLERİ                                                                                                    |                                                                                                    |                                                                                                    |                                                                                                    |                                                                      |   |
|----------------------------------------------------------------------------------------------------|----------------------------------------------------------------------------------------------------|----------------------------------------------------------------------------------------------------|----------------------------------------------------------------------------------------------------|----------------------------------------------------------------------------------------------------|----------------------------------------------------------------------------------------------------|----------------------------------------------------------------------------------------------------|----------------------------------------------------------------------------------------------------|----------------------------------------------------------------------|---|
| Aşağıdaki kutucuk sı<br>Bu döneme ilişkir<br>vapmış olduğum değ                                                                                                    | adece düzeltme beya<br>n önceki beyannamen<br>ğişiklik ve eklemeler dı;                                                                                                    | nnamelerinde işaretle<br>nde/beyannamelerimo<br>şında aynı olduğunu b                                                                                                    | enmelidir.<br>de beyan ettiği<br>beyan ederim.                                                                                   | m sigortalı çalış                                                                                                    | an bilgilerinin, a                                                                                                    | şağıdaki tab                                                                                        | loda                                                                                                    |                                                                      |   |
|                                                                                                    |                                                                                                    |                                                                                                    |                                                                                                    |                                                                                                    |                                                                                                    | T.C.                                                                                                | Kimlik No Bul                                                                                                    |                                                                      |   |
| Belgenin Mahiyeti<br>(Asıl/Ek/İptal)                                                                                                    | Belge<br>Türü                                                                                                    | Düzenlemeye Esas<br>Kanun No                                                                                                    | Yeni<br>Ünite Kodu                                                                                                    | Eski<br>Ünite Kodu                                                                                                    | İşyeri Sıra<br>Numarası                                                                                                    | İl<br>Kodu                                                                                          | Alt İşveren<br>Numarası                                                                                                    | 1                                                                    | + |
| Asil                                                                                                    | TÜM SİG.KOLLA                                                                                                    | 05510-Say.Kan                                                                                                    | 09                                                                                                    | 09                                                                                                    | 0000301                                                                                                    |                                                                                                    | 000                                                                                                    | 05                                                                   |   |
| Asil                                                                                                    | SOS.GÜV.DES P                                                                                                    | Kanun türü yoktur                                                                                                    | 09                                                                                                    | 09                                                                                                    | 0000301                                                                                                    |                                                                                                    | 000                                                                                                    | 09                                                                   | × |
| * Sačlik kurulu rano                                                                                                    | nu onavlannis ve enr                                                                                                    | sadece ipcai edilmek,<br>sellilik indiriminden fav                                                                                                    | , degiştirilmek v<br>(dalanahileceği                                                                                             | /eya yeni eklen<br>isverene hildiri                                                                                                    | ımek istenilen bil<br>İmis olan calısan                                                                                                    | giler varsa y<br>ların calısma                                                                      | yazılmalıdır.<br>Adücü kayın ora                                                                                                    | anı                                                                  |   |
| ** Sağlık kurulu rapo<br>uraya yazılacaktır.<br>**193 sayılı Kanunu<br>azılacaktır. Hesapla<br>*** Bu alana, hesa<br>üşüldükten sonra k<br>****İqüli ayda gere                                                                                                    | un 23/18 maddesi kap<br>un 23/18 maddesi kap<br>ınan verginin asgari ü<br>ıplanan gelir vergisind<br>alan gelir vergisi yazıl.                                                                                                    | sadece iptai ediimer,<br>gellilik indiriminden fay<br>osamında uygulanan i:<br>cretin vergi tutarında<br>len 193 sayılı Kanunuı<br>acaktır.<br>rete isabet eden dar                                                                  | , degiştirilmek v<br>«dalanabileceği<br>stisna nedeniyl<br>ın düşük olması<br>n 23/18 madde<br>mga vergisi bub                   | reya yeni eklen<br>işverene bildiri<br>e, ilgili ayda ge<br>halinde ise bur<br>isi kapsamında<br>arı yazılacaktır.                      | ımek istenilen bil<br>İmiş olan çalışan<br>ıçerli olan asgari<br>raya hesaplanar<br>ilgili aydaki asga<br>İlgili aydaki brü                 | giler varsa y<br>ların çalışma<br>ücretin istis<br>vergi tutar<br>ri ücret istis<br>t ücretin bri   | yazılmalıdır.<br>9 gücü kayıp or-<br>11 yazılacaktır.<br>14 yazılacaktır.<br>14 asgari ücret                                                                               | anı                                                                  |   |
| * Sağlık kurulu rapo<br>ouraya yazılacaktır.<br>***193 sayılı Kasunu<br>vazılacaktır. Hesapla<br>**** Bu alana, hesa<br>lüşüldükken sonra k<br>*****İlgili ayda geçç<br>utarından düşük olır<br>***** İstisna sonra                                                                                                    | nu onaylanmış ve enç<br>un 23/18 maddesi kap<br>ınan verginin asgari ü<br>ıplanan gelir vergisind<br>alan gelir vergisi yazıl<br>erli olan brüt asgari üc<br>nası halinde düşük ola<br>ası kesilen damga ver                                                                                                    | sadece ipta ediminer,<br>gelilik indiriminden fay<br>osaminda uygulanan i<br>cretin vergi tutarında<br>len 193 sayılı Kanunui<br>acaktır.<br>crete isabet eden dar<br>n brüt ücrete isabet o<br>gisi yazılacaktır.                   | , degıştırilmek v<br>vdalanabileceği<br>ın düşük olması<br>ın 23/18 madde<br>ınga vergisi tut.<br>eden damga ve                  | veya yeni eklen<br>işverene bildiri<br>i halinde ise bur<br>isi kapsamında<br>arı yazılacaktır,<br>ergisi buraya ya                     | mek istenilen bil<br>Imiş olan çalışan<br>raya hesaplanar<br>İlgili aydaki asga<br>İlgili aydaki brü<br>azılacaktır.                        | giler varsa y<br>ların çalışma<br>ücretin istis<br>n vergi tutar<br>ri ücret istis<br>t ücretin brü | yazılmalıdır.<br>9 gücü kayıp or-<br>19 yazılacaktır.<br>19 varilacaktır.<br>19 vargi tutarı<br>11 asgari ücret                                                            | anı                                                                  |   |
| ** Sağlık kurulu rapo<br>uraya yazılacaktır.<br>***193 sayılı Kanunu<br>vazılacaktır. Hesapla<br>tüşüldükten sonra k<br>üşüldükten sonra k<br>*****11gili ayda geçe<br>utarından düşük olm<br>******* İstisna sonra<br>Hak Edilen Ücret Toj                                                                                                    | yu onaylanmış ve enç<br>un 23/18 maddesi kaşı<br>unan verginin asgari ü<br>ıplanan gelir vergisind<br>alan gelir vergisiyadı<br>erli olan brüt asgari üc<br>nası halinde düşük ola<br>ası kesilen damga veri<br>plamları                                                                                                    | sadece ipta ediliner,<br>jeellilik indiriminden fay<br>josaminda uygulanan i<br>reretin vergi tutarında<br>den 193 sayılı Kanunuu<br>acaktır.<br>crete isabet eden dar<br>n brüt ücrete isabet o<br>gisi yazılacaktır.               | , degıştırilmek v<br>vdalanabileceği<br>ın düşük olması<br>n 23/18 madde<br>nga vergisi tut:<br>eden damga ve                    | reya yeni eklen<br>işverene bildiri<br>halinde ise bul<br>si kapsamında<br>arı yazılacaktır.<br>ırgisi buraya ya                        | mek istenilen bil<br>Imiş olan çalışan<br>raya hesaplanar<br>ilgili aydaki asga<br>İlgili aydaki brü<br>azılacaktır.                        | giler varsa y<br>ların çalışma<br>ücretin istis<br>n vergi tutar<br>ri ücret istis<br>t ücretin brü | yazılmalıdır.<br>9 gücü kayıp ora<br>11 yazılacaktır.<br>11 vazılacaktır.<br>11 asgari ücret<br>12.00                                                                      | anı<br>0,93                                                          |   |
| ** Sağlık kurulu rapo<br>uraya yazılacaktır.<br>**193 sayılı Kanunu<br>vazılacaktır. Hesapla<br>**** Bu alana, hesa<br>lüşüldükten sonra k<br>*****İlgili ayda geçe<br>utarından düşük olır<br>****** İstisna sonra<br>Hak Edilen Ücret Toj<br>Prim, İkramiye ve Bu                                                                                                    | ru onaylanmış ve erç<br>un 23/18 maddesi kap<br>ınan verginin asgari ü<br>ıplanan gelir vergisind<br>alan gelir vergisi yazıl<br>erli olan brüt asgari ü<br>nası halinde düşük ola<br>sa kesilen damga verr<br>plamları<br>u Nitelikteki İstihkak T                                                                                                    | sadece ipta ediliney,<br>jeeliliik indiriminden Fay<br>jeeliliik indiriminden yugulanan ii<br>cretin vergi lutarında<br>acaktır.<br>crete isabet eden dar<br>n brüt ücrete isabet<br>gisi yazılacaktır.<br>oplamları                 | , degiştirilmek v<br>vdalanabileceği<br>ın düşük olması<br>n 23/18 madde<br>nga vergisi tut<br>eden damga ve                     | reya yeni ekler<br>işverene bildiri<br>e, ilgili ayda ge<br>halinde ise bui<br>si kapsamında<br>arı yazılacaktır,<br>ergisi buraya ya   | imek istenilen bil<br>imiş olan çalışan<br>raya hesaplanar<br>ilgili aydaki asga<br>İlgili aydaki brü<br>azılacaktır.                       | giler varsa y<br>ların çalışma<br>ücretin istis<br>n vergi tutar<br>ri ücret istis<br>t ücretin brü | yazılmalıdır.<br>9 gücü kayıp or-<br>50 a vergi tutarı<br>11 yazılacaktır.<br>10 a vergi tutarı<br>12 asgari ücret<br>12.00                                                | anı<br>0,93                                                          |   |
| ** Sağlık kurulur rapo<br>puraya yazılacaktır.<br>**193 sayılı Kanunu<br>vazılacaktır. Hesapla<br>üüşüldükten sonra k<br>***** İlgili ayda geç<br>utarından düşük olm<br>****** İtsiran sonra<br>Hak Edilen Ücret Top<br>Prim, İkramiye ve Bu<br>Selir Vergisi Matrahı                                                                                                    | ru onaylanmış ve enç<br>un 23/18 maddesi kap<br>ınan verginin asgari ü<br>uplanan gelir vergisind<br>alan gelir vergisi yazıl<br>erli olan brüt asgari ü<br>nası halinde düşük ola<br>sa kesilen damga ver<br>plamları<br>u Nitelikteki İstihkak T<br>Toplamları                                                                                         | sadece iptaredimerky<br>jeeliliik indirrimindem Fay<br>jeeliliik indirrimindem fay<br>usaaminda uygulanan i<br>certin vergi tutarında<br>çaktır.<br>crete isabet eden dar<br>n brüt ücrete isabet<br>gisi yazılacaktır.<br>oplamları | , degiştirilmek v<br>vdalanabileceği<br>an düşük olması<br>n 23/18 madde<br>nga vergisi tut.<br>eden damga ve                    | reya yeni ekler<br>Işverene bildiri<br>İhalinde ise bu<br>İhalinde ise bu<br>si kapsamında<br>arı yazılacaktır.<br>argisi buraya ya     | mek istenilen bil<br>Imiş olan çalışan<br>içerli olan asgari<br>raya hesaplanar<br>ilgili aydaki asga<br>İlgili aydaki brü<br>azılacaktır.  | giler varsa y<br>ların çalışma<br>ücretin istis<br>n vergi tutar<br>ri ücret istis<br>t ücretin brü | yazılmalıdır.<br>9 gücü kayıp or.<br>19 azılacaktır.<br>19 azılacaktır.<br>10 asgari ücret<br>12.00<br>10.58                                                               | anı<br>0,93<br>0,00<br>8,52                                          |   |
| * Sağlık kurulu rapo<br>uraya yazılacaktır.<br>**193 sayik Kanun,<br>***193 sayik Kanun,<br>razılacaktır. Hesapla<br>tüşüldükten sonra k<br>****1 gini avda geçe<br>utarından düşük olin<br>***** İstisna sonra<br>Hak Edilen Ücret Top<br>Prim, İkramiye ve Bu<br>Selir Vergisi Matrahı<br>tesaplanan Gelir Ver                                                                                                    | oru onaylanmış ve enç<br>un 23/18 maddesi kap<br>unan verginin asgari ü<br>Ighanan gelir vergisi yazıl<br>erli olan brüt asgari üc<br>nası halinde düşük ola<br>ası kesilen damga ver<br>plamları<br>u Nitelikteki İstihkak T<br>Toplamları<br>rgisi Toplamları                                                                                          | sadece iptar ediliner,<br>jeeliliik indirriminden y<br>issaminda uygulanan ii<br>cretin vergi tutarinda<br>caktir.<br>crete isabet eden dar<br>n brüt ücrete isabet<br>gisi yazılacaktır.<br>oplamları                               | , değiştirilmek v<br>rdalanabileceği<br>stisna nedeniy<br>In düşük olmaşı<br>n 23/18 madde<br>nga vergisi tut.<br>aden damga ve  | reya yeni eklen<br>işverene bildiri<br>e, ilgili ayda ge<br>halinde ise buı<br>si kapsamında<br>arı yazılacaktır.<br>ırgisi buraya ya   | mek istenilen bil<br>Imiş olan çalışan<br>eçerli olan asgari<br>raya hesaplanar<br>ilgili aydaki asga<br>İlgili aydaki brü<br>azılacaktır.  | giler varsa y<br>ların çalışma<br>ücretin istis<br>n vergi tutar<br>ri ücret istis<br>t ücretin brü | yazılmalıdır.<br>gücü kayıp or-<br>sına vergi tutarı<br>ı yazılacaktır.<br>ına vergi tutarı<br>it asgari ücret<br>12.00<br>10.58<br>1.58                                   | anı<br>0,93<br>0,00<br>8,52<br>8,28                                  |   |
| ** Sağlık kurulu repor<br>uraya yazılacıktır.<br>***193 sayılı Kanun<br>vazılacaktır. Hesapla<br>tüyüldükten sorna k<br>*****1igli ayda geç<br>vatarından düşük olim<br>***** İstisna sorn?<br>Hak Edilen Ücret Toş<br>lefir Vergisi Matrahı<br>tesaplanan Gelir Ver<br>sışari Ücret İstisna                                                                                                    | uru onaylanmış ve enç<br>un 23/18 maddesi kap<br>ınan verginin asgari ü<br>Ighanan gelir vergisin<br>alan gelir vergisi yazılı<br>eri olan brüt asgari ü<br>eri olan brüt asgari ü<br>usi helikle düşük ola<br>ası kesilen damga ver<br>plamları<br>u Nitelikteki İstihkak T<br>Toplamları<br>rgisi Toplamları<br>GV Toplamları                          | sadece ipaa edimimidien fay<br>saminda uygulanan i<br>cretin vergi tutarında<br>len 193 sayılı Kanunu<br>acaktır.<br>crete isabet eden dar<br>n brü ücrete isabet<br>gisi yazılacaktır.<br>oplamları                                 | , değiştirilmek v<br>rdalanabileceği<br>stisna nedeniya<br>ın düşük olmaşı<br>n 23/18 madde<br>nga vergisi tut.<br>aden damga ve | reya yeni eklen<br>işverene bildiri<br>e, ilgili ayda ge<br>halinde ise bu<br>si kapsamında<br>arı yazılacaktır.<br>ırgisi buraya ya    | mek istenilen bil<br>Imiş olan çalışan<br>eçerli olan asgari<br>raya hesaplanar<br>ilgili aydaki asga<br>İlgili aydaki brü<br>azılacaktır.  | giler varsa s<br>ların çalışma<br>ücretin istis<br>n vergi tutar<br>ri ücret istis<br>t ücretin brü | yazılmalıdır.<br>gücü kayıp or-<br>sına vergi tutarı<br>ı yazılacaktır.<br>ına vergi tutarı<br>it asgari ücret<br>12.00<br>10.58<br>1.58<br>1.58                           | anı<br>0,93<br>0,00<br>8,52<br>8,28<br>8,28                          |   |
| ** Sağlık kurulu repor<br>yuraya yazılacaktır.<br>***193 sayılı Kanunı<br>vaalacaktır. Hesapla<br>düşüldülten sonra ka<br>*****11gli ayda geç-<br>tutarından düşük din<br>****** İstisna sonra<br>Hak Edien Ücret Top<br>Edir Vergisi Matrahı<br>tesaplanan Gelir Ver<br>Asgari Ücret İstisna<br>Gelir Vergisi Kesintis                                                                                                   | nu onaylanmış ve enç<br>un 23/18 maddesi kaş<br>ınan verginin asgarü<br>planan gelir vergisi yazılı<br>eri olan brüt asgarü<br>ası halinde düşük ola<br>ası kesilen damga vern<br>plamları<br>u Nitelikteki İstihkak T<br>Toplamları<br>GV Toplamları<br>i Toplamları                                                                                    | saduce ipan ediminidimeng<br>gelikik indirminidimeng<br>saminda uygulanan i<br>cretin vergi tutarında<br>acaktır.<br>crete isabet eden da<br>n brü ü cirete adar<br>gisi yazılacaktır.<br>oplamları                                  | , degiştirilmek v<br>'dalanabileceği<br>stisna nedeniy<br>n düşük olması<br>n 23/18 madde<br>nga vergisi tut.<br>eden damga ve   | reya yeni eklen<br>işverene bildiri<br>ie, ilgili ayda ge<br>halinde ise bu<br>si kapsamında<br>arı yazılacaktır,<br>argisi buraya ya   | imek istenilen bil<br>ilmiş olan çalışan<br>eçerli olan asgari<br>aya hesaplanar<br>ilgili aydaki asga<br>İlgili aydaki brü<br>azılacaktır. | giler varsa s<br>ların çalışma<br>ücretin istis<br>n vergi tutar<br>ri ücret istis<br>t ücretin brü | yazimalıdır.<br>ıgücü kayıp or.<br>ına vergi tutanı<br>ı yazılacaktır.<br>ına vergi tutanı<br>it asgari ücret<br>12.00<br>10.58<br>1.58<br>1.58                            | anı<br>0,93<br>0,00<br>8,52<br>8,28<br>8,28<br>8,28                  |   |
| * Sağlık kurulu rapo,<br>uruyay vazılacaktır.<br>**193 sayılı Kanunu<br>vazılacaktır. Həsapla<br>tiyguldukten sonra ko<br>*****11gili ayda geçç<br>vaturandan düşük olim<br>****** İstisna sonra<br>Hak Edilen Ücret Top<br>Prim, İlramiye ve Bu<br>selir Vergisi Matrahı<br>desaplanan Gelir Ver<br>kaşari Ücret İstisna<br>Gelir Vergisi Kesintis<br>sışgari ücret İstisna E                                            | ru onaylanmış ve enç<br>un 23/18 maddesi kap<br>unan verginin asgari ü<br>ıplanan gelir vergisi yazıl.<br>eri olan brüt asgari ü<br>ası halinde düşük ola<br>ası kesilen damga veri<br>plamları<br>u Nitelikceki İstihkak T<br>Toplamları<br>rigisi Toplamları<br>i Toplamları<br>i Toplamları<br>DV toplamı                                             | saduce ipan ediminedimenty,<br>piellik indirenty augustanan i<br>cretin vergi tutarında<br>den 193 sayılı Kanunu<br>acaktır.<br>rete isabet eden da<br>n brü ü crete isabet<br>gisi yazılacaktır.<br>oplamları                       | , degiştirilmek k<br>(dalanabileceği<br>u düşük olması<br>n 23/18 madde<br>nga vergisi tut,                                      | reya yeni eklen<br>işverene bildiri<br>e, ilgili ayda ge<br>halmde ise bul<br>si kapsamında<br>arı yazılacaktır.<br>orgisi buraya ye    | imek istenilen bil<br>ilmiş olan çalışan<br>raya hesaplanar<br>ilgili aydaki asga<br>İlgili aydaki brü<br>szilacaktır.                      | giler varsa ş<br>ların çalışma<br>ücretin istis<br>vergi tutar<br>ri ücret istis<br>t ücretin brü   | yazimaldır.<br>ıçığıcü kayıp or.<br>ırı yazılacaktır.<br>ı yazılacaktır.<br>i yazılacaktır.<br>i yazılacaktır.<br>12.00<br>10.58<br>1.58<br>1.58                           | 0,93<br>0,00<br>8,52<br>8,28<br>8,28<br>8,28<br>0,00                 |   |
| Sağlık kurulu rapo<br>ıraya yazılacaktır. Həsapla<br>ızılacaktır. Həsapla<br>işdidüktən sonra k<br>işdidüktən sonra k<br>işdidüktən sonra k<br>tərindan düşük dir<br>rəmi, İlramiye ve Bu<br>elir Vergisi Matrahı<br>esaplanan Gelir Ver<br>işgari Ücret İstisna<br>elir Vergisi Kesintis<br>işgari ücret İstisna E<br>amığa Vergisi Kesinti                                                                              | uru onaylanmış ve enç<br>un 23/18 maddesi kap<br>ınan verginin asgari ü<br>ləhanə gelir vergisi yazılı<br>eri olan brüt asgari ü<br>ası halinde düşük ola<br>ası kesilen damga veru<br>plamları<br>u Nitelikteki İstihkak T<br>Toplamları<br>rigisi Toplamları<br>GV Toplamları<br>i Toplamları<br>by toplamı<br>tisi Toplamı                            | saduce iptar ediminoidinen fay<br>saminda uygulanan i<br>cretin vergi tutarında<br>len 193 sayılı Kanunuı<br>acaktır.<br>crete isabet eden da<br>n brü ü cirete isabet<br>gisi yazılacaktır.<br>oplamları                            | degstminnek k<br>dalanabilisceği<br>in düşük olması<br>n 23/18 madde<br>nga vergisi but<br>eden damga ve                         | reya yeni ekken<br>işverene bildiri<br>e, halinde ise bus<br>si kapsamında<br>arı yazılacaktır.<br>rrgisi buraya ya                     | imek istenilen bil<br>ilmiş olan çalışan<br>çarıl olan asgari<br>açarıl aktor<br>ilgili aydaki asga<br>İlgili aydaki brü<br>azılacaktır.    | giler varsa s<br>ların çalışma<br>ücretin istis<br>vergi tutar<br>ri ücret istis<br>t ücretin brü   | yazimaldır.<br>• gücü kayp or.<br>• na vergi tutarı<br>• na vergi tutarı<br>• na vergi tutarı<br>• na vergi tutarı<br>• 12.00<br>• 10.58<br>• 1.58<br>• 1.58<br>• 9<br>• 9 | 0,93<br>0,00<br>8,52<br>8,28<br>8,28<br>8,28<br>0,00<br>1,09<br>0,00 |   |
| * Sağlık kurulu rapo<br>uraya yazılacaktır.<br>** 193 sayil Kanun<br>zalacaktır. Hesapla<br>üşüldükten sonra k<br>**** İlgil ayda geç<br>tarından düşük olir<br>***** İstisna sonra<br>kak Edilen Üçret Toş<br>kak Edilen Üçret Toş<br>ilelir Vergisi Mətrahı<br>esapılanan Gelir Ver<br>sgari Üçret İstisna L<br>amga Vergisi Kesinti                                                                                    | uru onaylanmış ve enç<br>un 23/18 maddesi kap<br>ınan verginin asgari ü<br>ıplanan gelir vergisi yazıl<br>alan gelir vergisi yazıl<br>erli olan brüt asgari ü<br>usis halinde düşük ola<br>ası kesilen damga veru<br>plamları<br>u Nitelikteki İstihkak T<br>Toplamları<br>GV Toplamları<br>GV Toplamları<br>i Toplamları<br>DV toplamı<br>tisi Toplamı  | saduce ipan ediminaidinen, s<br>piellik indirimaidinen, s<br>cretin vergi tutarında<br>den 193 sayılı Kanunu<br>acaktır.<br>rete isabet eden dar<br>n brü ücrete isabet<br>gisi yazılacaktır.<br>oplamları                           | degistmimek k<br>dalanabileceği<br>in düşük olması<br>n. 23/18 madde<br>mga vergisi tut<br>eden damga ve                         | reya yeni ekken<br>işverene bildiri<br>e, lığılı ayda ge<br>e, lığılı ayda ge<br>si kapsamında<br>arı yazılacaktır.<br>orgisi buraya ya | imek istenilen bil<br>ilmiş olan çalışan<br>çaya hesaplanar<br>ilgili aydaki asga<br>İlgili aydaki brü<br>azılacaktır.                      | giler varsa y<br>ların çalışma<br>ücretin istis<br>vergi tutar<br>ri ücret istis<br>t ücretin brü   | yazimaidir.<br>• gücü kayp or.<br>• na vergi tutarı<br>• yazılacakir.<br>• na vergi tutarı<br>• 12.00<br>• 10.58<br>• 1.58<br>• 1.58<br>• 9<br>9                           | anı<br>0,93<br>0,00<br>8,52<br>8,28<br>8,28<br>0,00<br>1,09<br>0,00  |   |
| * Sağlık kurulu rapo<br>uraya yazılacaktır.<br>**193 sayil Kanun<br>zalacaktır. Həsapla<br>tisət yazılaraktır. Həsapla<br>tisəti yazılaraktır.<br>*****11gili ayda geçr<br>*****11gili ayda geçr<br>***** İstisna sonra<br>tak Edilen Ücret To<br>Yrim, İkramiye ve Bı<br>Yrim, İkramiye ve Bı<br>telar Vergisi Matnah<br>lesaplanan Gelir Ver<br>sagari Ücret İstisna<br>Səlir Vergisi Kesinti<br>sagari ücret İstisna E | ru onaylanmış ve enç<br>un 23/18 maddesi kap<br>ınan verginin asgari ü<br>ıplanan gelir vergisiyazıl<br>alan gelir vergisiyazıl<br>erli olan brüt asgari ü<br>nası halinde düşük ola<br>ası kesilen damga veri<br>plamları<br>u Nitelikceki İstihkak T<br>Toplamları<br>rigisi Toplamları<br>GV Toplamları<br>i Toplamları<br>DV toplamı<br>tisi Toplamı | sadıcce iptar ediminenilmentə,<br>elilik indirmentə<br>cretin vergi tutarında<br>len 193 sayılı Kanunu<br>caktır.<br>rete isabet eden dar<br>aratı isabet eden dar<br>gisi yazılacaktır.<br>oplamları                                | degistmimek «<br>kdalanabileceği<br>stisna nedeniyi<br>n üüşük olması<br>n 23/18 madde<br>mga vergisi but<br>eden damga ve       | reya yeni ekken<br>işverene bildiri<br>e, lığılı ayda ge<br>e, lığınla yes bu<br>si kapsamında<br>arı yazılacaktır.<br>argisi buraya ya | mek istenilen bil<br>Imiş olan çalışan<br>eçerli olan asgari<br>Araya hesaplanar<br>İlgili aydaki asga<br>İlgili aydaki brü<br>azılacaktır. | giler varsa y<br>ların çalışma<br>ücretin istis<br>vergi tutar<br>ri ücret istis<br>t ücretin brü   | yazimaidar,<br>• gücü kayp or.<br>• na vergi tutarı<br>• yazılacaktır.<br>• na vergi tutarı<br>• 12.00<br>• 12.00<br>• 12.00<br>• 1.58<br>• 1.58<br>• 1.58<br>• 9<br>• 9   | anı<br>0,93<br>0,00<br>8,52<br>8,28<br>8,28<br>0,00<br>1,09<br>0,00  |   |

|                                                                                                    |                                                                                                    |                                                                                                    | SIGUE                                                                                                    | KTALI ÇALIŞ                                                                                                    | AN BILGILER                                                                                                    | .1                                                                                                    |                                                                                                    |                                                                                                    |             |
|----------------------------------------------------------------------------------------------------|----------------------------------------------------------------------------------------------------|----------------------------------------------------------------------------------------------------|----------------------------------------------------------------------------------------------------|----------------------------------------------------------------------------------------------------|----------------------------------------------------------------------------------------------------|----------------------------------------------------------------------------------------------------|----------------------------------------------------------------------------------------------------|----------------------------------------------------------------------------------------------------|-------------|
| Aşağıdaki kuti                                                                                                    | ucuk sadece düze                                                                                                    | ltme beyanna                                                                                                    | melerinde işa                                                                                                    | retlenmelidir.                                                                                                    |                                                                                                    |                                                                                                    |                                                                                                    |                                                                                                    |             |
| Bu dönem                                                                                                    | e ilişkin önceki be                                                                                                    | yannamemde,                                                                                                    | /beyannamele                                                                                                    | erimde beyan                                                                                                    | ettiğim sigorta                                                                                                    | lı çalışan bilgiler                                                                                                    | inin, aşağıdaki                                                                                                    | tabloda                                                                                                    |             |
| apmış olduğu                                                                                                    | um değişiklik ve ek                                                                                                    | Jemeler dışınd                                                                                                    | a aynı olduğu                                                                                                    | unu beyan ed                                                                                                    | erim.                                                                                                    |                                                                                                    | Т                                                                                                    | .C. Kimlik No Bul                                                                                                    |             |
| Prim Ödeme<br>Günü                                                                                                    | Jzaktan Çalışma<br>Gün                                                                                                    | Hak Edilen<br>Ücret                                                                                                    | Prim,<br>İkramiye ve                                                                                                    | İşe Giriş<br>Gün                                                                                                    | İşe Giriş<br>Av                                                                                                    | İşten Çıkış<br>Gün                                                                                                    | İşten Çıkış<br>Av                                                                                                    | İşten Çıkış<br>Nedeni                                                                                                    |             |
| 17                                                                                                    | 0                                                                                                    | 6.831.30                                                                                                    | 0.00                                                                                                    |                                                                                                    |                                                                                                    | 17                                                                                                    | 03                                                                                                    | EMEKLİLİK (YASL                                                                                                    | *           |
| 14                                                                                                    | 0                                                                                                    | 5.169.63                                                                                                    | 0.00                                                                                                    | 18                                                                                                    | 03                                                                                                    |                                                                                                    |                                                                                                    | En le research ( ringer                                                                                                    | ×           |
|                                                                                                    |                                                                                                    |                                                                                                    |                                                                                                    |                                                                                                    |                                                                                                    |                                                                                                    |                                                                                                    |                                                                                                    |             |
| Vukarıdaki ta<br>Düzelme be<br>Sağlık kurul<br>uraya yazılac<br>**193 sayılı k<br>azılacaktır. H<br>**** Bu alana                                                                                                    | iblo, ilgili dönem iç<br>yannamelerinde b<br>u raporu onaylan<br>Jaktır.<br>Gununu 23/18 m<br>sapılanan vergini<br>, hesapılanan geliu<br>yana kalan geliu                                                                                                    | jin verilen ilk b<br>su tabloya sac<br>mış ve engelili<br>addesi kapsan<br>n asgari ücret<br>r vergisinden                                                                                                    | eyannamede<br>Jece iptal edili<br>ik indiriminder<br>ninda uygular<br>in vergi tutar<br>193 sayılı Kan                                                                       | ı tüm çalışanla<br>mek, değiştiri<br>n faydalanabi<br>nan istisna ne<br>rından düşük<br>unun 23/18 r                                 | ara ilişkin bilgiler<br>Imek veya yeni<br>leceği işverene<br>deniyle, ilgili ay<br>olması halinde i<br>naddesi kapsar                                                                                        | i içermelidir.<br>eklenmek isten<br>bildirilmiş olan ş<br>da geçerli olan<br>se buraya hesa<br>nında ilgili aydal                                             | ilen bilgiler var:<br>alışanların çalış<br>asgari ücretin<br>planan vergi tu<br>i asgari ücret i                                                     | sa yazılmalıdır.<br>şma gücü kayıp oranı<br>stisna vergi tutarı<br>ıtarı yazılacaktır.<br>stisna vergi tutarı                                                                                                  |             |
| Yukandaki ta Düzeltme be * Sağlık kurul uraya yazılacı **193 sayılı H azılacaktır. H **** Bu alana üşüldükten sı *****İlgili ayc utarından düş ****** İstisna tak Edilen üc                                                                                                    | iblo, ilgili dönem iş<br>yannamelerinde b<br>u raporu onaylan<br>iaktır.<br>Sanunun 23/18 m<br>esaplanan vergini<br>ynra kalan gelir v<br>na kalan gelir v<br>a geçerli olan brü<br>ük olması halinde<br>i sonrası kəsilen c<br>et Toolamları                                                                                              | in verilen ilk b<br>su tabloya saa<br>miş ve engelili<br>addesi kapsan<br>in asgari ücret<br>r vergisinden<br>ergisi yazılacal<br>t asgari ücret<br>düşük olan br<br>lamga vergisi                                                                     | eyannamede<br>Jecc iptal edil<br>ik indiriminder<br>ninda uygular<br>in vergi tutar<br>193 saylı Kan<br>tyr.<br>e isabet eder<br>'üt ücrete isal<br>yazılacaktır.            | tüm çalışanlı<br>mek, değiştiri<br>n faydalanabi<br>ınan istisma ne<br>ından düşük<br>ınunun 23/18 r<br>n damga verg<br>bet eden dan | ara ilişkin bilgiler<br>İmek veya yeni<br>leceği işverene<br>deniyle, ilgili ay<br>deniyle, ilgili ay<br>deniyle, ilgili ay<br>deniyle ilgili ay<br>naddesi kapsar<br>isi tutarı yazılar<br>ıga vergisi bura | i içermelidir.<br>eklenmek isten<br>bildirilmiş olan<br>se buraya hesa<br>nında ilgili aydal<br>caktır. İlgili ayda<br>aya yazılacaktır                       | ilen bilgiler var:<br>alışanların çalış<br>asgari ücretin i<br>planan vergi tı<br>d asgari ücret i<br>iki brüt ücretin                               | sa yazılmalıdır.<br>ma gücü kayıp oranı<br>stisna vergi tutarı<br>itari yazılacaktır.<br>stisna vergi tutarı<br>brüt asgari ücret<br>12,000.9                                                                  | 3           |
| Vukandaki ta<br>Düzeltme be<br>* Sağlık kurul<br>raya yazılac<br>**193 sayılı H<br>azılacaktır. H<br>***193 ualana<br>üşüldükten sı<br>****1igili aya<br>üşüldükten sı<br>****1igili aya<br>üşüldükten sı<br>*****i işili aya<br>taka Edilen Üc                                                                                                    | ablo, ilgili dönem is<br>yannamelerinde b<br>u raporu onaylan<br>saktır.<br>Sanunun 23/18 m<br>esaplanan vergini<br>yasalan gelir v<br>yasalan gelir v<br>ageşerli olan brü<br>dik olması halinde<br>s sonrası kəsilen o<br>ret Toplamları<br>ve Bu Nitelikteki                                                                            | jin verilen ilk b<br>ju tabloya sac<br>mış ve engelili<br>addesi kapsan<br>in asgari ücre<br>vergisinden<br>ergisi yazılacal<br>ti aşgari ücre<br>düşük olan bı<br>lamga vergisi<br>İstihkak Topla                                                     | eyannamede<br>Jece iptal edil<br>ik indiriminder<br>nında uygular<br>in verqi tutar<br>193 sayılı Kan<br>ktr.<br>e isabet eder<br>üt ücrete isal<br>yazılacaktır.<br>amları  | tüm çalışanla<br>mek, değiştiri<br>n faydalanabi<br>nan istisna ne<br>nından düşük<br>nunun 23/18 r<br>n damga verg<br>bet eden dan  | ara ilişkin bilgiler<br>İnek veya yeni<br>leceği işverene<br>deniyle, ilgili ay<br>olması halinde i<br>naddesi kapsar<br>naddesi kapsar<br>isi tutarı yazılac<br>nga vergisi bura                            | i içermelidir.<br>eklenmek isten<br>bildirilmiş olan ş<br>'da geçerli olan<br>se buraya hesa<br>nında ilgili ayda<br>ıaktır. 11gili ayda<br>aya yazılacaktır  | ilen bilgiler var<br>alışanların çalış<br>asgari ücretin i<br>Janan vergi tu<br>jasgari ücret i<br>i asgari ücretin                                  | sa yazilmalidir.<br>ma gücü kayıp oranı<br>stisna vergi tutarı<br>ıtarı yazılacaktır.<br>stisna vergi tutarı<br>brüt asgari ücret<br>12.000,9<br>0.0                                                           | 30          |
| Vukandaki ta<br>Düzeltme be<br>* Sağlık kurul<br>"aya yazılac<br>**193 sayılı H<br>**193 sayılı H<br>**193 sayılı H<br>**193 sayılı H<br>***194 sayılı<br>yüldükten sı<br>****194 sayılı<br>yüldükten si<br>***** İstisma<br>tak Edilen Üc<br>'rim, İtzamiyy<br>elir Vergisi M                                                                                                    | ablo, ilgili dönem ig<br>yannamelerinde t<br>u raporu onaylan<br>;aktr.<br>, danunun 23/18 m<br>esaplanan vergin<br>yara kalan gelir vü<br>us agegeri loan brü<br>gegeri loan brü<br>dik olması halinde<br>s sonrası kesilen c<br>ret Toplamları<br>v re Bu Nitelikteki<br>strahı Toplamları                                               | in verilen ilk b<br>u tabloya sac<br>mış ve engelili<br>addesi kapsan<br>in asgari ücret<br>vergisinden<br>vergisi yazılacal<br>t asgari ücret<br>düşük olan b<br>lamga vergisi<br>İstihkak Topla                                                      | eyannamede<br>Jece iptal edil<br>ik indiriminder<br>nında uygular<br>in vergi tutar<br>193 sayılı Kan<br>ktr.<br>e isabet eder<br>'üt ücrete isal<br>yazılacaktır.<br>ımları | tüm çalışanla<br>mek, değiştiri<br>n faydalanabi<br>nan istisna ne<br>nından düşük<br>nunun 23/18 r<br>n damga verg<br>bet eden dan  | ara ilişkin bilgiler<br>Minek veya yeri<br>leceği işverene<br>deniyle, ilgili ay<br>olması halınde i<br>maddesi kapsar<br>maddesi kapsar<br>sisi tutarı yazılası<br>ga vergisi burk                          | i içermelidir.<br>eklenmek isten<br>bildirilmiş olan ş<br>da geçerli olan<br>se buraya hesa<br>nında ilgili ayda<br>saktır. 11gili ayda<br>ya yazılacaktır    | ilen bilgiler var<br>alışanların çalıç<br>asgari ücretin i<br>Jeanan vergi tu<br>i asgari ücret i<br>ki brüt ücretin                                 | sa yazılmalıdır.<br>ma gücü kayıp oranı<br>stisna vergi tutarı<br>itarı yazılacaktır.<br>stisna vergi tutarı<br>brüt asgari ücret<br>12.000,5<br>0,6<br>10.588,5                                               | 302         |
| Vukandaki ta<br>Dizetkme be<br>* Sağık kurul<br>uraya yazıladı<br>tiraya tariha yazılar<br>üçüldükten sı<br>**** tigila yazılar<br>utarından düç<br>#**** İşila yazılar<br>utarından düç<br>#**** İşila yazılar<br>utarından düç<br>tiraya yazılar<br>tiraya yazılar<br>tiraya yazılar<br>yazılar<br>tiraya yazılar<br>tiraya yazılar<br>t                                                             | blo, ilgili dönem ig<br>yannamellerinde t<br>u raporu onaylan<br>raktır.<br>Asunun 23/18 m<br>esaplanan vergini<br>yanra kalan gelir ve<br>la geçerli olan brü<br>yak olması halinde<br>a sonrası kesilen c<br>ret Toplamları<br>9 ve Bu Nitelikteki<br>Atrahı Toplamları<br>slır Vergisi Toplam                                           | in verilen ilk b<br>u tabloya sac<br>mış ve engelili<br>addesi kapsan<br>in asgari ücret<br>vergisindan<br>vergisi yazılacal<br>t asgari ücret<br>düşük olan b<br>lamga vergisi<br>İstihkak Topla<br>ları                                              | eyannamede<br>Jacce iptal edit<br>ik indiriminder<br>nin dergi tutar<br>193 sayılı Kan<br>ktır.<br>193 sayılı Kan<br>ktır.<br>Wü türete isa<br>yazılacaktır.<br>imları       | tüm çalışanla<br>mek, değiştir<br>n faydalanabi<br>nan istisna ne<br>ırından düşük<br>nunun 23/18 r<br>n damga verg<br>bet eden dan  | ara ilişkin bilgiler<br>İmek veya yeri<br>leceği işverene<br>deniyle, ilgili ay<br>olması halinde i<br>naddesi kapsar<br>isi tutarı yazılar<br>ga vergisi bura                                               | i içermelidir.<br>eklenmek isten<br>bildirilmiş olan ş<br>da geçerli olan<br>se buraya hesa<br>nında ilgili ayda<br>saktır. İlgili ayda<br>aya yazılacaktır   | ilen bilgiler var.<br>alşanların çalış<br>asgari ücretin i<br>planan vergi tu<br>i asgari ücret i<br>ki brüt ücretin                                 | sa yazilmalidir.<br>ma gücü kayıp oranı<br>ıtarı yazılacaktır.<br>stisna vergi tutarı<br>stisna vergi tutarı<br>brüt asgari ücret<br>12.000,5<br>0,0<br>0,0<br>10.588,5<br>1.588,2                             | 3028        |
| ↓<br>Vukandaki ta<br>Düzeltme be<br>* Sağık kurul<br>uraya yazılac<br>**193 sayılı<br>zalacaktır. H<br>**** Bu alana<br>üçüldükten sı<br>***** İlgili aycu<br>***** İlgili aycu<br>tərmdən düş<br>***** İlgili aycu<br>tərmanı<br>tərmanı<br>tə                                | ablo, ilgili dönem ig<br>yannamelerinde b<br>u raporu onaylan<br>jaktr.<br>, hesaplanan vergini<br>asaplanan vergini<br>hesaplanan vergini<br>a gegeri olan brü<br>ka olmas halinde<br>a sonrası kesilen c<br>ret. Toplamları<br>+ ve Bu Nitelikteki<br>atrahu Toplamları<br>#IV Vergisi Toplaml                                           | jin verilen ilk b<br>u tabloya sac<br>mış ve engelili<br>addesi kapsan<br>ın asgari ücret<br>vergişinden<br>vergişi<br>yazılacal<br>düşük olan b<br>lamga vergişi<br>İstihkak Tople<br>ları<br>arı                                                     | eyannamede<br>Jace iptal edit<br>ik indiriminder<br>nında uygular<br>nında uygular<br>193 sayılı Kan<br>ktır.<br>e isabet eder<br>Qi ü cırete isa<br>yazılacaktır.<br>smları | tüm çalışanla<br>meş, değiştir<br>n faydalanabi<br>nan istisma ne<br>rından düşük<br>nunun 23/18 r<br>n damga verg<br>bet eden dan   | ara ilişkin bilgiler<br>İmek veya yen<br>leceği işverene<br>deniyle, ilgili ay<br>olması halinde i<br>maddesi kapsar<br>isi tutarı yazıla<br>ga vergisi bura                                                 | i içermelidir.<br>eklenmek isten<br>bildirilmiş olan ş<br>da geçerli olan<br>se buraya hesa<br>nında ilgili aydal<br>zaktır. İlgili aydal<br>aya yazılacaktır | ilen bilgiler var.<br>alşanların çalış<br>asgari ücretin<br>İplanan vergi tu<br>i asgari ücret i<br>i asgari ücret i<br>i sonu tu<br>ki brüt ücretin | sa yazilmalidir.<br>ma gücü kayıp oranı<br>itarı yazılacaktır.<br>stisna vergi tutarı<br>stisna vergi tutarı<br>brüt asgari ücret<br>12.000,5<br>0,0,0<br>0,0,588,5<br>1,588,2<br>1,588,2                      | ►<br>302388 |
| Vukandaki te<br>Düzeltme be<br>* Sağık kurul<br>uraya yazılac<br>**** 193 aspil<br>azalacaktır. H<br>**** Bu alana<br>üşüldükten sı<br>***** İşül aycu<br>tarından düş<br>***** İşül aycu<br>tarından düş<br>***** İşül aycu<br>tarından düş<br>tarından düş<br>ta | iblo, ilgili dönem ig<br>yannamelerinde b<br>u raporu onaylan<br>jaktır.<br>(aununu 23/18 m<br>esaplanan vergini<br>nar kalan gelir ve<br>la geçeri olan brü<br>jük olması halinde<br>a sonrası kesilen c<br>ret Toplamları<br>y ve Bu Nitelikteki<br>atrahı Toplamları<br>elir Vergisi Toplam<br>sintisi Toplamları                       | jin verilen ilk b<br>u tabloya sac<br>miş ve engelili<br>addesi kapsan<br>ır vergisinden<br>ır vergisin vazılaca<br>ıt asgari ücret<br>düğük olan b<br>lamga vergisi<br>İstihkak Tople<br>ları<br>arı                                                  | eyannamede<br>Jece iptal edit<br>ik indiriminder<br>nında uygular<br>in vergi tutar<br>193 sayılı Kan<br>ktr.<br>e isabet eder<br>Qi tü crete isa<br>yazılacaktır.<br>smları | tüm çalışanla<br>mey, değiştir<br>n faydalanabi<br>nan istisma ne<br>ırından düşük<br>nunun 23/18 r<br>n damga verg<br>bet eden dan  | ara ilişkin bilgiler<br>İmek veya yen<br>leceği işverene<br>deniyle, ilgili ay<br>olması halınde i<br>naddesi kapsar<br>isi tutarı yazılar<br>ga vergisi bura                                                | i içermelidir.<br>eklenmek isten<br>bildirilmiş olan ş<br>da geçerli olan<br>se buraya hesa<br>nında ilgili ayda<br>zaktır. İlgili ayda<br>aya yazılacaktır   | ilen bilgiler var.<br>alşanların çalış<br>asgari ücretin<br>İplanan verği tu<br>id asgari ücret i<br>İki brüt ücretin                                | sa yazilmalidir.<br>ma gücü kayıp oranı<br>stisna vergi tutarı<br>tarı yazılacaktır.<br>stisna vergi tutarı<br>brüt asgari ücret<br>12.000,9<br>0,0<br>(0.588,5<br>1.588,2<br>1.588,2<br>0,0                   |             |
| Vukandaki ta<br>Düzeltme be<br>* Sağlık kurul<br>uraya yazılac<br>aktır. H<br>**** Bu alana<br>üşüldükten sı<br>**** İşili aya<br>dükten su<br>**** İşili aya<br>dükten su<br>**** İşili aya<br>dükten üc<br>tirim kak Edilen üc<br>tirim, İkramiye<br>elir Vergisi M<br>esapılanan G<br>sıgari ücret İs                                                                                                    | ablo, ilgili dönem ig<br>yannamelerinde b<br>u raporu onaylan<br>jaktır.<br>(aununu 22)118 m<br>esaplanan gelir va<br>la geçeri olan brü<br>yük olması halinde<br>a sonrası kesilen c<br>ret Toplamları<br>s ve Bu Nitelikteki<br>atrahı Toplamları<br>sir Vergisi Toplam<br>şinksi Toplamları<br>tisna GV Toplamları<br>tisna DV toplamla | ;in verilen ilk b<br>u tabloya sac<br>mg ve engelili<br>addesi kapsan<br>in asgari ücret<br>vergisinden<br>r vergisinden<br>it asgari ücret<br>düğük olan b<br>düğük olan b<br>düğük olan b<br>damga vergisi<br>İstihkak Topla<br>İstihkak Topla<br>an | eyannamede<br>Jece iptal edil<br>iki kindirminder<br>in vergi tutar<br>193 sayli Kan<br>Ktr.<br>e isabet eder<br>"Qi türete isa<br>yazılacaktır.<br>amları                   | tüm çalışanla<br>meş, değiştir<br>nan istisma ne<br>ından düşük<br>nunun 23/18 r<br>n damga verg<br>bet eden dan                     | ara ilişkin bilgiler<br>İmek veya yenci<br>leceği işverene<br>deniyle, ilgili ay<br>olması halinde i<br>maddesi kapsar<br>naddesi kapsar<br>ga vergisi bura                                                  | i içermelidir.<br>eklenmek isten<br>bildirilmiş olan ş<br>rda geçerli olan<br>se buraya hesa<br>nında ilgili aydal<br>caktır. İlgili ayda<br>aya yazılacaktır | ilen bilgiler vars<br>asgari ücretin<br>jelnan vergi t<br>i asgari ücreti<br>iki brüt ücretin                                                        | sa yazilmalidir.<br>ma gücü kayıp oranı<br>stisna vergi tutarı<br>ıtarı yazılacaktır.<br>stisna vergi tutarı<br>brüt asgari ücret<br>12.000,5<br>0,0<br>0,0<br>1.0586,5<br>1.588,2<br>0,0<br>0,0<br>0,0<br>0,0 |             |